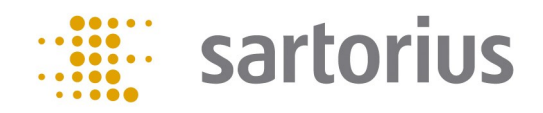

# Q-App: Configurable Output

App zur Konfiguration des Datenausgabe-/Export-Formats App to configure data output-/export format

## Beschreibung

Die Q-App ermöglicht die komfortable Einstellung des Datenausgabe-Formats für Druck- bzw. Exportanwendungen. Die Länge des Ausgabeformats und Steuerungszeichen, die wichtig zur automatisierten EDV in Auswertungs-/Dokumentationssystemen sind, werden mittels der Q-App festgelegt.

## **Description:**

The Q-App allows to comfortable configure the output format for printing and data export. The output format length and control characters, which are important for automated data processing in evaluation / documentation systems, are defined using the Q-App.

Verfügbare Sprachen: Deutsch, Englisch\* Available Languages: German, English\*

Sartorius Bestellnummer / Order No.:

**YAPP86** 

\* Die Sprache der Q-App wird durch die Sprach-Einstellung des Nutzerprofils definiert. Ist eine Sprache nicht vorhanden wird Englisch dargestellt.

The workflow language depends on the language set for the user. If a language is not available, English will be displayed.

# Prozess Ablauf:

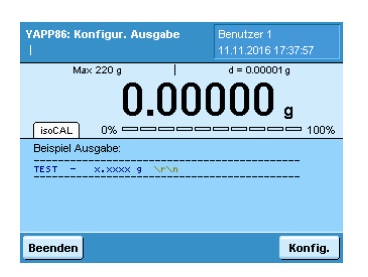

Der Startbildschirm zeigt ein Beispiel zum gewählten Ausgabeformat. Grundsätzlich gliedert sich das Ausgabeformat in einen Namen (Header), einen Wägewert und nachfolgenden Steuerungszeichen.

Durch Betätigung der Schaltfläche "Konfig." wird das Konfigurationsmenü aufgerufen. Im Konfigurationsmenü können folgende Parameter verändert werden:

| Header                | max. 15 Zeichen                                                            |
|-----------------------|----------------------------------------------------------------------------|
| Länge Header          | Wert zwischen –1 und 15                                                    |
| Länge Wert            | Wert zwischen –1 und 15                                                    |
| Länge Einheit         | Wert zwischen –1 und 15                                                    |
| Feste Pos. Vorzeichen | Ja / Nein                                                                  |
| Pos. Vorzeichen       | Ja / Nein                                                                  |
| Nachkommastellen      | Wert zwischen 0 und maximaler Auflösung der Waage                          |
| Nur stabile Wägewerte | Ja / Nein                                                                  |
| Trennzeichen          | kein, Leerzeichen SPACE, Tabulator TAB, Semikolon ;                        |
| Abschluss             | kein, Carriage Return CR, Line Feed LF, Carriage Return+Line<br>Feed CR LF |

Die gewählten Einstellungen werden mittels "Speichern" übernommen. Wird für die Länge der Wert –1 eingegeben, wird die Ausgabe vom System automatisch optimal konfiguriert.

Mittels der Schaltfläche "?" wird die Hilfefunktion mit Erläuterungen zu den Einstellungen aufgerufen.

| YAPP86: Konfigur. Ausgabe<br>  Ausgabe konfigurieren |      | Benutzer 1<br>11.11.2016 17:43:59 |      |  |
|------------------------------------------------------|------|-----------------------------------|------|--|
| Header:                                              | TEST |                                   |      |  |
| Länge Header:                                        |      | 5                                 |      |  |
| Länge Wert:                                          |      | 10                                |      |  |
| Länge Einheit:                                       |      | 3                                 |      |  |
| Feste Pos. Vorzeichen:                               | Ja   |                                   |      |  |
|                                                      |      |                                   | -    |  |
| Zurück                                               | ?    | Speict                            | nern |  |

| YAPP86: Konfigur. Aus<br>  Ausgabe konfigurier | gabe<br>en | Benutzer 1<br>11.11.2016 17:45:37 |
|------------------------------------------------|------------|-----------------------------------|
| Positives Vorzeichen:                          | Ja         | <u> </u>                          |
| Nachkommastellen:                              |            | 4                                 |
| Nur stabile Wägewerte:                         | Ja         |                                   |
| Trennzeichen:                                  | Leerz      | eichen SPACE                      |
| Abschluss:                                     | Carria     | ge Return+Line)                   |
|                                                |            | -                                 |
| Zurück                                         | ?          | Speichern                         |

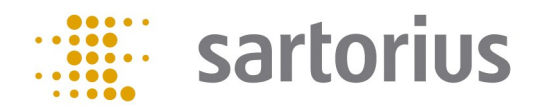

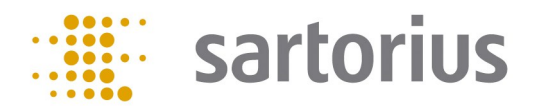

# Process flow:

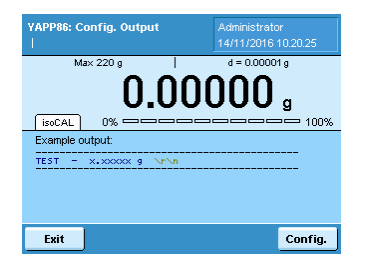

| The start screen shows an example of the selected output format. Basically, the output |
|----------------------------------------------------------------------------------------|
| format is divided into a name (header), a weight value and subsequent control charac-  |
| ters.                                                                                  |

Pressing the "Config" button invokes the configuration menu. The following parameters can be changed in the configuration menu:

| пеацег             | max. 15 characters                                                         |
|--------------------|----------------------------------------------------------------------------|
| Length header      | value between -1 and 15                                                    |
| Length value       | value between -1 and 15                                                    |
| Length unit        | value between -1 and 15                                                    |
| Fixed sign pos.    | Yes / No                                                                   |
| Positive sign      | Yes / No                                                                   |
| Decimal points     | value between 0 and maximum scale resolution                               |
| Only stable weight | Yes / No                                                                   |
| Separator          | None, Blank SPACE, Tabulator TAB, Semicolon;                               |
| End of string      | None, Carriage Return CR, Linefeed LF, Carriage Return -<br>Linefeed CR LF |

The selected settings are saved with "Save". If the value -1 is entered for the length, the output is automatically optimally configured by the system.

The button "?" calls up the help function with explanations of the settings.

| YAPP86: Config. Output<br>  Configuring output |      | Administrato<br>14/11/2016 | or<br>10.21.00 |
|------------------------------------------------|------|----------------------------|----------------|
| Header:                                        | TEST |                            |                |
| Length header:                                 |      | (                          |                |
| Length value:                                  |      | 10                         |                |
| Length unit:                                   |      |                            |                |
| Fix sign position:                             | Yes  |                            |                |
|                                                |      |                            | •              |
| Back                                           | ?    |                            | Save           |

| YAPP86: Config. Output<br>  Configuring output | Administrator<br>14/11/2016 10.21.58 |
|------------------------------------------------|--------------------------------------|
| Positive sign:                                 | Yes 🔺                                |
| Decimal points:                                | 5                                    |
| Only stable weight:                            | Yes                                  |
| Seperator:                                     | Blank SPACE                          |
| End of string:                                 | Carriage return+Line                 |
|                                                | <u> </u>                             |
| Back                                           | ? Save                               |

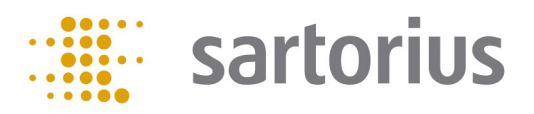

#### Flussdiagramm :

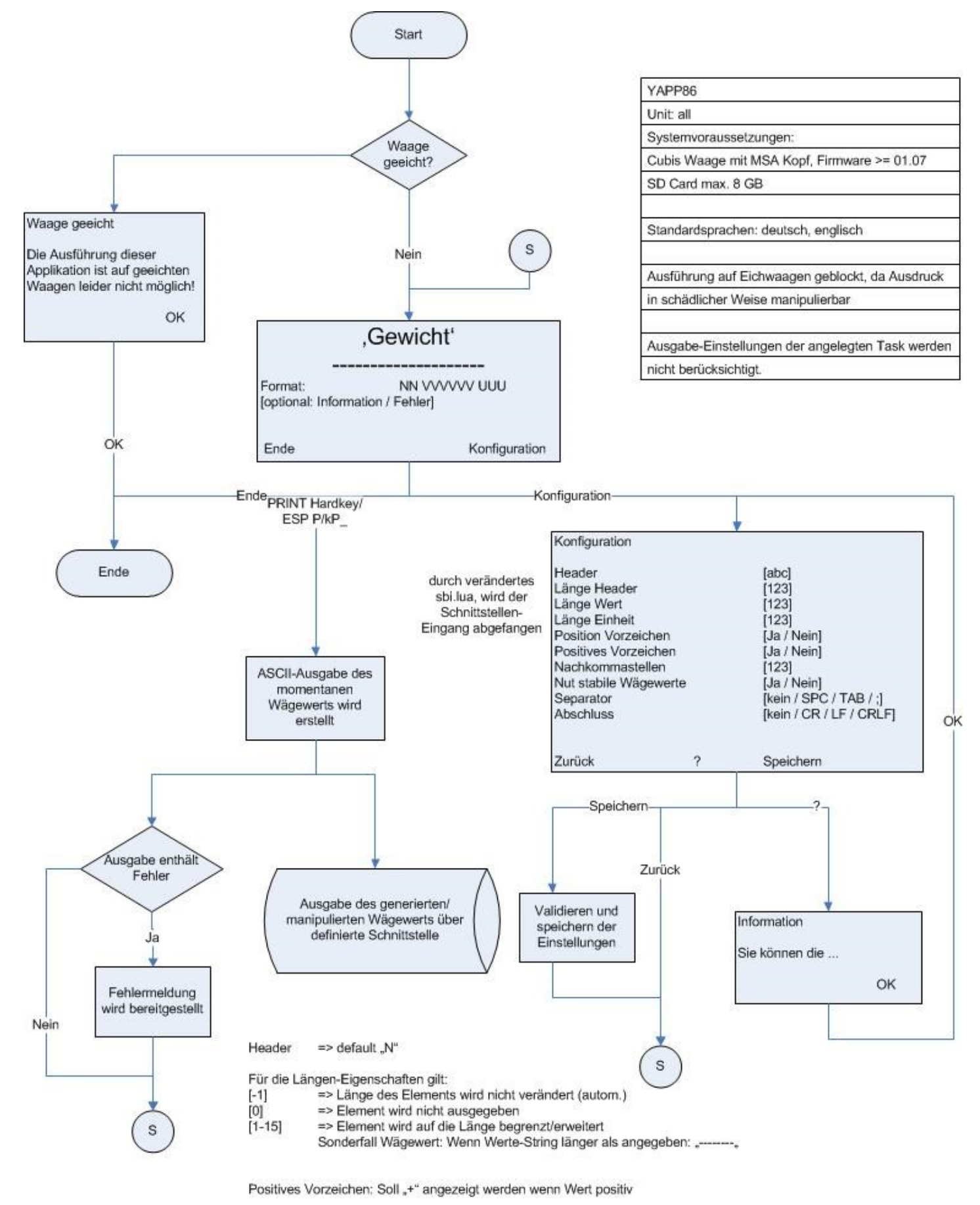

Nachkommastellen können nur verringert werden (min. [0])

#### Flow Chart:

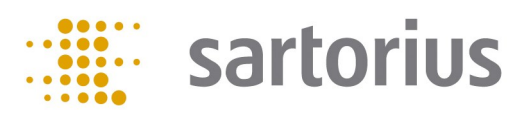

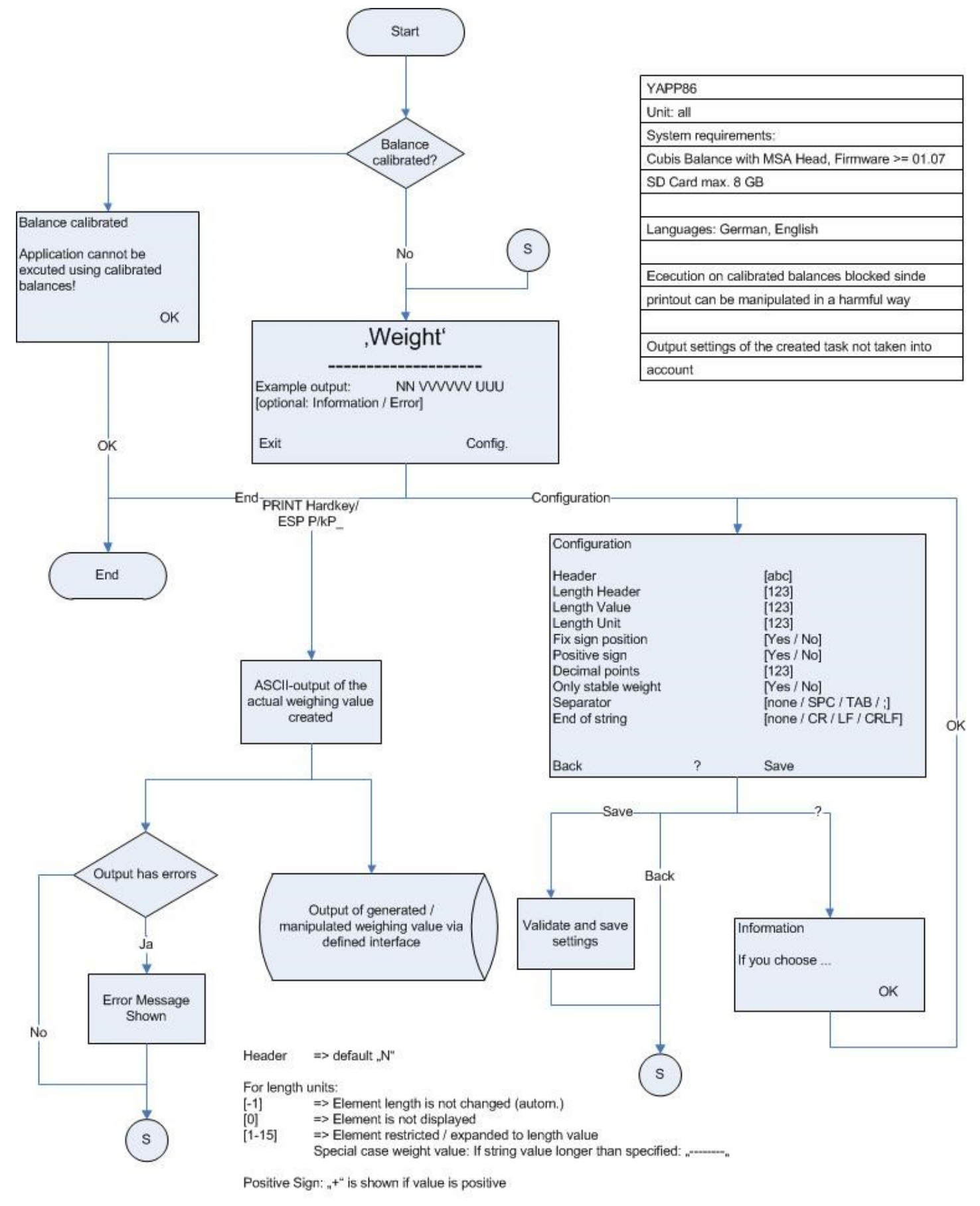

Decimal points can only be reduced (min. [0])